## Начать демонстрацию экрана

- 1. Нажмите зеленую кнопку «Демонстрация экрана», расположенную на панели инструментов конференции снизу по центру.
- 2. Выберите экран для демонстрации. Вы можете выбрать отдельное приложение, которое уже открыто на вашем компьютере, рабочий стол, доску сообщений или iPhone/iPad.
  - Если вместо экрана вы хотите показать чистый лист, то вместо экрана выберите пункт «Доска сообщений»

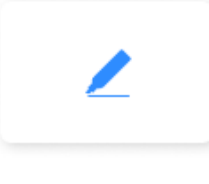

Доска сообщений

- 3. Дополнительно:
  - Установите флажок «Совместное использование звука компьютера»: если этот флажок установлен, любой звук, воспроизводимый вашим компьютером, будет совместно использоваться в конференции.
  - Установите флажок «Оптимизировать для полноэкранного просмотра видеоролика»: Установите этот флажок, если хотите включить демонстрацию видеоролика в полноэкранном режиме. В противном случае не устанавливайте его, поскольку возможно размытие изображения при демонстрации экрана.
- 4. Нажмите кнопку «Демонстрация экрана».

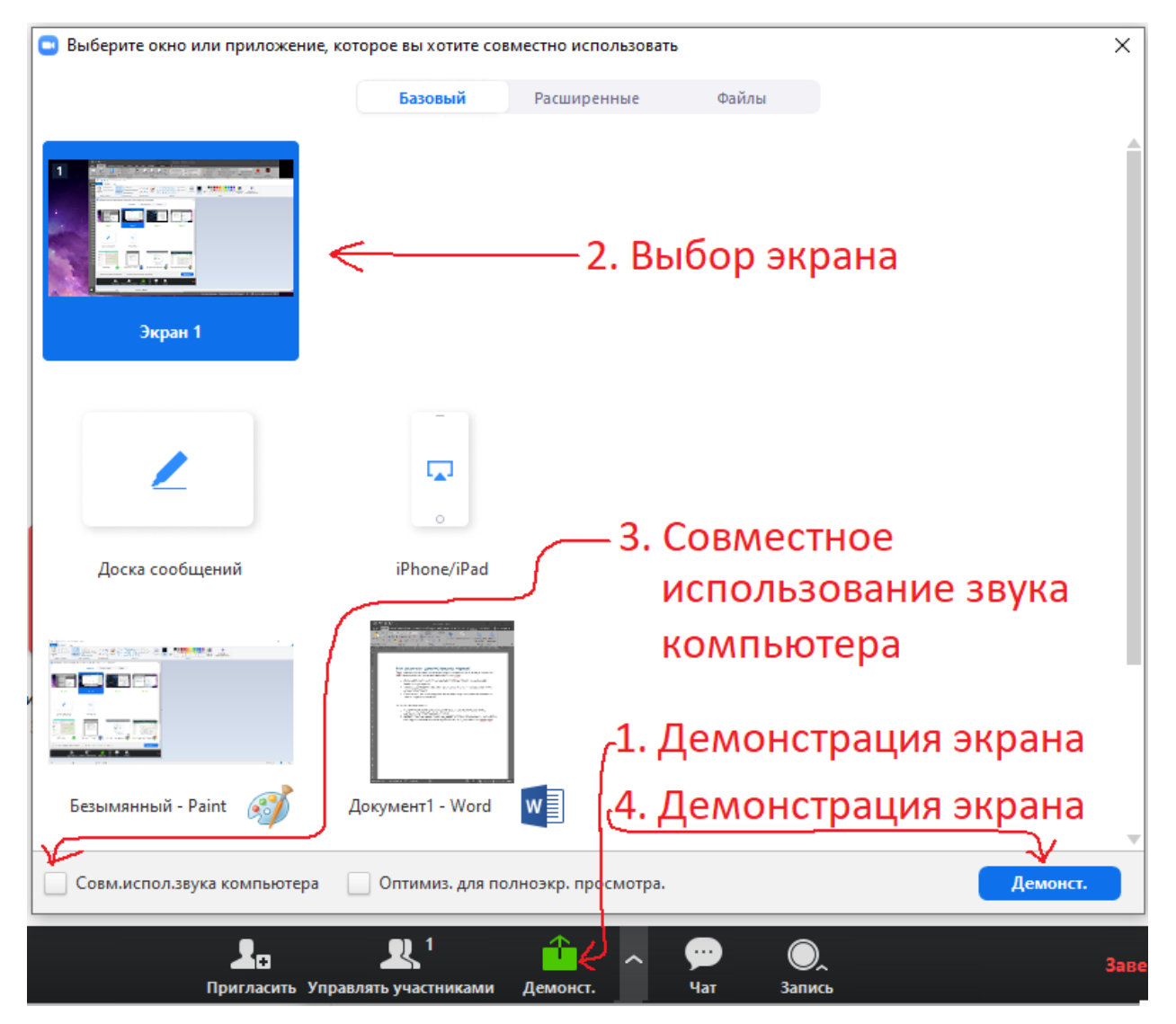

- Организатору не нужно «передавать мяч» или «делать кого-то докладчиком», чтобы начать демонстрацию.
- Организатор может «заблокировать демонстрацию экрана», исключив возможность демонстрации для участников. Для это выполните последовательность, показанную на следующем рисунке:

| <ul> <li>Расширенные парамет</li> <li>Сколько участников ме</li> </ul>                                                                                              | ры совместного использования<br>огут одновременно осуществлять сов                                     | ×<br>зместное использование?                                                                                                    |
|----------------------------------------------------------------------------------------------------|----------------------------------------------------------------------------------------------------|----------------------------------------------------------------------------------------------------|
| <ul> <li>Демонстрацию может осуществлять одновременно только один участник</li> <li>Несколько участников могут осуществлять демонстрацию одновременно ()</li> </ul> |                                                                                                    |                                                                                                    |
| Кто может осуществля<br>С Только организ<br>Кто может включить д<br>О Только организ                                                                                | ть демонстрацию?<br>атор Все участники 3.<br>емонстрацию экрана, когда кто-то уз<br>атор Все участники | ке осуществляет демонст                                                                                                    |
| <b>энференцик</b><br>ьютера<br>очен                                                                                                    | Демонст.                                                                                               | ригласить других участникс                                                                                                    |
|                                                                                                    | 2                                                                                                    | ✓ Демонстрацию может осуществлять одновременно только один участник<br>Несколько участников могут осуществлять демонстрацию одновременно<br>Расширенные параметры совместного использования |
| <b>Д</b> ₽<br>Пригласить Уг                                                                                                    | 👥 <sup>1</sup><br>іравлять участниками Демонст.                                                        | с — Оданить конфе<br>чат запись 1. Завершить конфе                                                                                                    |

5. Для остановки демонстрации подведите курсор мыши к верху экрана в центре и нажмите красную кнопку «Остановить демонстрацию»

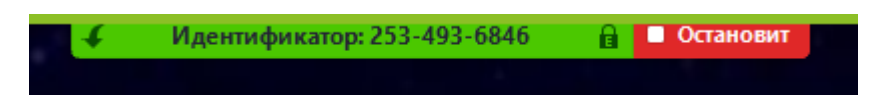